#### Acesso ao sistema Pergamum

Acessar o link da Biblioteca através da página do Instituto: www.pas.ifsuldeminas.edu.br

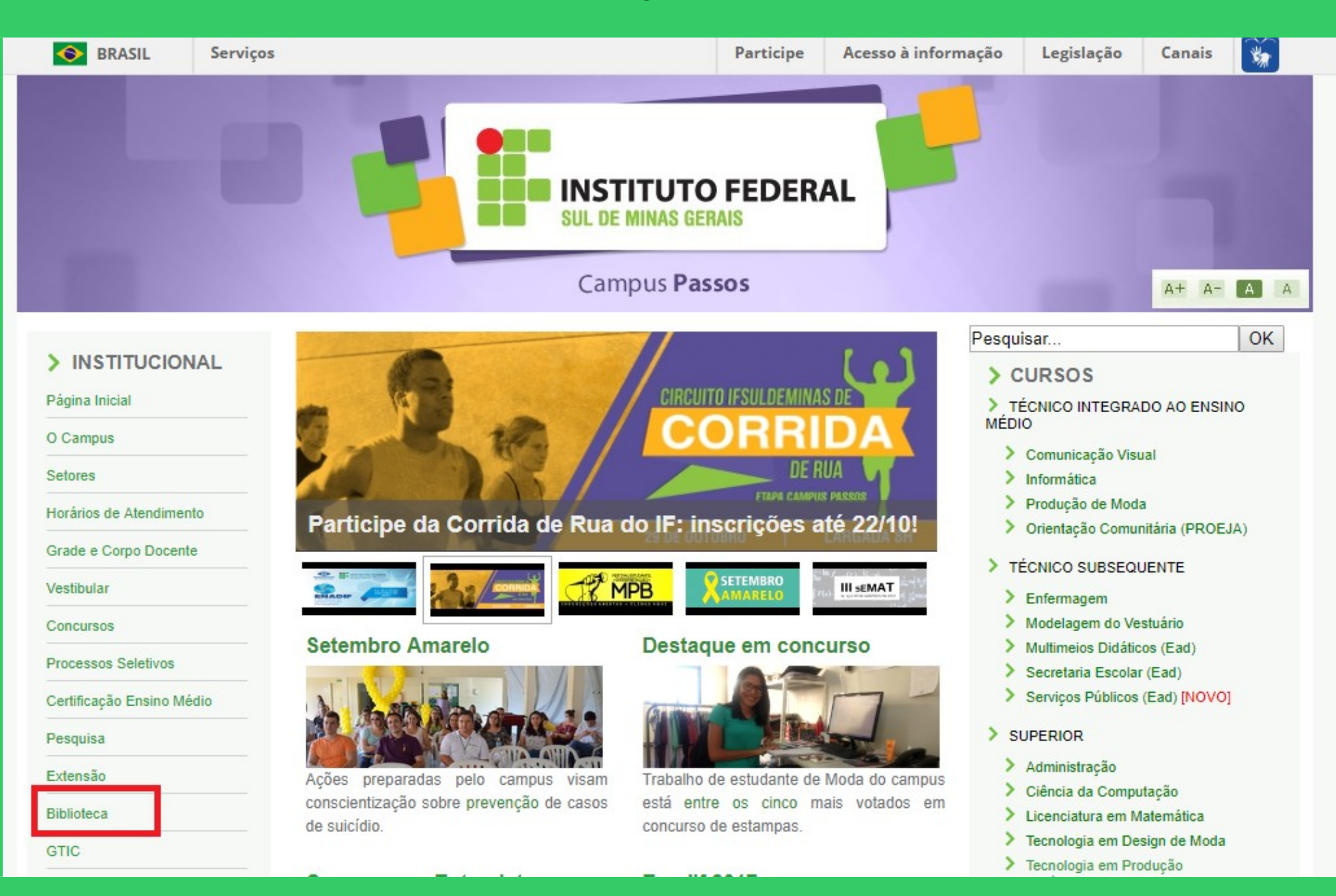

#### Na página da Biblioteca entre em Consulta ao Acervo.

|                                                                                                   | Campus Passos                                                                                                    |                                                                                              | A+ A- A 4                                      |
|---------------------------------------------------------------------------------------------------|----------------------------------------------------------------------------------------------------|----------------------------------------------------------------------------------------------|------------------------------------------------|
| <ul> <li>&gt; INSTITUCIONAL</li> <li>Página Inicial</li> <li>O Campus</li> <li>Setores</li> </ul> | Biblioteca Clarice Lispector<br>Apresentação   <mark>Consulta ao Acervo</mark> Horário de Funcionamento   Minha<br>de Dados   Periódicos Eletrônicos   Regimento do Sistema de Biblio<br>Oferecidos   Manual de Normalização de Trabalhos Acadêmi | Pesquisar<br>Biblioteca   Fale com a B<br>otecas do IFSULDEMINAS<br>icos   Recolhimento de M | OK<br>iblioteca   Base<br>i   Serviços<br>ulta |
| Horários de Atendimento<br>Grade e Corpo Docente<br>Vestibular<br>Concursos                       |                                                                                                    |                                                                                              |                                                |
| Processos Seletivos<br>Certificação Ensino Médio<br>Pesquisa                                      |                                                                                                    |                                                                                              |                                                |
| Extensão<br>Biblioteca                                                                            | Conheça a Biblioteca Clarice Lis<br>A Biblioteca Clarice Lispector – Campus Passos foi fundada em 30 de abril de 2013 par                                                                                                    | spector                                                                                      | a o aprendizado e a                            |
| GTIC                                                                                              | leitura com uma equipe preocupada em promover a disseminação a informação de forma ir                                                                                                    | iterativa com o público usuário.                                                             |                                                |

#### Clique em Acesso ao Pergamum (Consulta, renovação e reserva).

|                                                                                                    | INSTITUTO FEDERAL<br>SUL DE MINAS GERAIS                                                                                                    |                                                                                                    |                                                   |
|----------------------------------------------------------------------------------------------------|----------------------------------------------------------------------------------------------------|----------------------------------------------------------------------------------------------------|---------------------------------------------------|
|                                                                                                    | Campus Passos                                                                                                    |                                                                                                    | A+ A- A A                                         |
| > INSTITUCIONAL<br>Página Inicial<br>O Campus<br>Setores                                           | Biblioteca Clarice Lispector<br>Apresentação   Consulta ao Acervo   Horário de Funcionamento  <br>de Dados   Periódicos Eletrônicos   Regimento do Sistema de<br>Oferecidos   Manual de Normalização de Trabalhos Ac | Pesquisar<br>Minha Biblioteca   Fale com a<br>Bibliotecas do IFSULDEMIN/<br>cadêmicos   Recolhimento de | OK<br>Biblioteca   Base<br>AS   Serviços<br>Multa |
| Horários de Atendimento<br>Grade e Corpo Docente<br>Vestibular<br>Concursos<br>Processos Seletivos |                                                                                                    |                                                                                                    |                                                   |

Acesso ao PERGAMUM (Consulta, renovação e reserva)

Certificação Ensino Médio

Pesquisa

Extensão

Biblioteca

GTIC

Está com dificuldades? Tire sua dúvidas com os tutoriais:

1

## Para consultar o acervo online não é necessário efetuar o login no sistema.

|               | IFSULDEMINAS                                                                                                    | Meu Pergamum   Elogios, sugestões, etc   Sugestões para aquisição   Ajuda<br>Alto contraste         |
|---------------|----------------------------------------------------------------------------------------------------|----------------------------------------------------------------------------------------------------|
|               | Pesquisa Geral<br>Q<br>Pesquisar Limpar                                                                                                    | Selecione outras pesquisas V                                                                        |
|               | SEJA BEM-VIND                                                                                                    | 0!                                                                                                  |
| 0             | PREZADO USUÁRIO                                                                                                    | :                                                                                                   |
| کی<br>م<br>A± | Para CONSULTAR o acervo da biblioteca, clique em<br>Selecionar em "Unidade de Informação" a F<br>Para renovar, consultar reservas, débitos e bistórico de empu | " Abrir mais opções de consulta".<br>Biblioteca do seu Campus.<br>réstimo, clique em "MEU PERGAMUM" |
| •             | O não recebimento dos e-mails de aviso de devolução enviados pelo Sistema, independente do motivo, nã<br>Mantenha seu e-mail atua                              | io isenta o usuário do pagamento de multa em caso de atraso na renovação/devolução.<br>Nizado.      |
| -             | Pergamum Rede Rede Minha<br>Pergamum Linda Carlos Minha<br>Biblioteca                                                                                          | Тор                                                                                                 |

#### Digitar o termo da pesquisa no espaço em branco e clicar em <u>Pesquisar</u>. A <u>Pesquisa geral</u> permite a pesquisa livre.

|    | Meu Pergamum   Elogios, sugestões, etc   Sugestões para aquisição   Ajuda<br>IFSULDEMINAS                                                                                                    | Alto contraste |  |  |  |  |  |
|----|----------------------------------------------------------------------------------------------------|----------------|--|--|--|--|--|
|    | Pesquisa Geral       Selecione outra         Q sistema de banco de dados       Pesquisar         ++ + Abrir mais opções de consulta       Limpar                                                                                                    | as pesquisas 🔻 |  |  |  |  |  |
|    | SEJA BEM-VINDO!<br>PREZADO USUÁRIO:                                                                                                    |                |  |  |  |  |  |
| A± | Para CONSULTAR o acervo da biblioteca, clique em "Abrir mais opções de consulta".<br>Selecionar em "Unidade de Informação" a Biblioteca do seu Campus.<br>Para renovar, consultar reservas, débitos e histórico de empréstimo, clique em "MEU PERGAMUM". |                |  |  |  |  |  |
|    | O não recebimento dos e-mails de aviso de devolução enviados pelo Sistema, independente do motivo, não isenta o usuário do pagamento de multa em caso de atraso na renovação/devolução.<br>Mantenha seu e-mail atualizado.                               |                |  |  |  |  |  |
| ie | Mou<br>Pergamum       Pergamum       Pergamum       Pergamum       Pergamum         Idiomas:       Català       English       Español       Pergañol                                                                                                    | Тор            |  |  |  |  |  |

# O sistema recuperou 4 registros do mesmo título. Veja a explicação da tela.

| Pesquisa Geral                                                                                          |                                                                                                    |                                                                                                    | Selecione outras pesquisas 🔻              |
|----------------------------------------------------------------------------------------------------|----------------------------------------------------------------------------------------------------|----------------------------------------------------------------------------------------------------|-------------------------------------------|
| Q sistema de banco                                                                                      | o de dados                                                                                                    | Pesquisar Limpar                                                                                                    |                                           |
| Termo pesquisado<br>"sistema de banco de dados"                                                         |                                                                                                    |                                                                                                    | Adicionar à cesta:<br>Todos   Esta página |
| Refinar sua busca<br>Unidade de Informação<br>Biblioteca Campus<br>Inconfidentes(2)                     | Resultados "4" Ces<br>1                                                                                                    | ta<br>Sistema de banco de dados / 2012 - ( Livros )<br>SILBERSCHATZ, Abraham; KORTH, Henry F; SUDARSHAN, S. Sistema de banco de dados. Rio de Janeiro: Elsevier, 2012. xl, 861 p. ISBN 978-85-352-4535-6 (broch.).<br>Número de chamada: 005.74 S5765 2012                                                                        |                                           |
| Biblioteca Campus<br>Machado(1)<br>Biblioteca Campus<br>Muzambinho(1)<br>Biblioteca Campus<br>Passos(1) |                                                                                                    | Título uniforme ou original: Database system concepts           Exemplares         Referência         Marc         Reserva                                                                                                    | <b>2</b> ♀ ₩ Acervo: 6441                 |
| Biblioteca Campus Poços de<br>Caldas(1)<br>+mais                                                        | 2.                                                                                                    | Sistema de Banco de Dados - 3. ed. / 1999 - ( Livros ) Título, edição e ano.<br>SILBERSCHATZ, Abraham; KORTH, Henry F; SUDARSHAN, S. Sistema de Banco de Dados. 3. ed. São Paulo: Pearson Makron Books, 1999. xuii, 778 p. ISBN 978-85-346-1073-5 (broch.). Referência bibliográfica                                              |                                           |
| Tipo de obra<br>Livros(4)                                                                               | BANCO DE DADOS                                                                                                    | Número de chamada: 005.74 S576s 1999 - 3. ed. Anote este número, para localizar o livro na estante.                                                                                                    |                                           |
| Data de publicação<br>2012(2)<br>2011(1)<br>1999(1)                                                     | Register                                                                                                    | Exemplares   Referência   Marc   Reserva                                                                                                    | 2 Acervo: 59                              |
| Somente com<br><sub>Capa</sub> (4)                                                                      | 3. The second second se | Sistema de banco de dados - 6. ed. / 2011 - ( Livros )<br>ELMASRI, Ramez; NAVATHE, Shamkant B. Sistema de banco de dados. 6. ed. São Paulo: Pearson Addison-Wesley, 2011. 788 p. ISBN 978857936855.<br>Número de chamada: 005.74 E43s 6. ed 2011<br>Exemplares: esta opção relaciona o quantitativo de exemplares em cada Câmpus. |                                           |
| Plano de ensino                                                                                         |                                                                                                    | Exemplares   Referência   Marc   Reserva<br>Reserva: permite a reserva do título quando todos estiverem emprestados.                                                                                                    |                                           |
| Autores<br>Assuntos                                                                                     | 4.                                                                                                    | Sistema de banco de dados : uma abordagem introdutória e aplicada / 2012 - ( Livros )<br>CARDOSO, Virgínia; CARDOSO, Gisele. Sistema de banco de dados: uma abordagem introdutória e aplicada. São Paulo: Saraiva, 2012. 143 p. ISBN 978-85-0216-282-2.                                                                           |                                           |

#### Há exemplares dos títulos nas bibliotecas: Câmpus Inconfidentes, Passos e Pouso Alegre.

| 🗲 🞯 biblioteca.ifsuldeminas.edu.br/biblioteca/index.php                                                                                                    |                                                                                                    |                                      |                         |                       |                               |                           | ⊽ C <sup>i</sup> | 🔍 Pesquisar   | ★ 自 ↓ 俞 ❷                     |
|----------------------------------------------------------------------------------------------------|----------------------------------------------------------------------------------------------------|--------------------------------------|-------------------------|-----------------------|-------------------------------|---------------------------|------------------|---------------|-------------------------------|
| 😵 Gmail 📽 ::: Sistema Pergamum 🚺 Biblioteca Nacional 📽 Página do aluno 罪 Tela inicial i                                                                                                    | 🛿 Gmail 📽 ::: Sistema Pergamum 🚺 Biblioteca Nacional 📽 Página do aluno 👫 Tela inicial 📽 Portal Pergamum - Ge |                                      |                         |                       |                               |                           |                  |               |                               |
| IFSULDEMINAS                                                                                                    |                                                                                                    |                                      |                         |                       |                               |                           |                  |               | Sugestões para aquisição   Aj |
| Pesquisa Geral<br>Sistema de banco de dados                                                                                                    | Exemplares                                                                                                   | Linipor                              |                         |                       |                               |                           |                  |               | Selecione outras pesquisas 💌  |
|                                                                                                    | Código do acervo: 6441                                                                                       | 1                                    |                         |                       |                               |                           |                  |               |                               |
| + T + Abrir mais opções de consulta                                                                                                    | Filtrar por: Todas                                                                                           |                                      | •                       |                       |                               |                           |                  | E             |                               |
| Termo pesquisado<br>"sistema de banco de dados"                                                                                                    | <ul> <li>» Biblioteca Camp</li> <li>» Número de chamac</li> </ul>                                            | ous Inconfide<br>da: 005.74 S57      | ntes<br><b>765 2012</b> |                       | Τơ                            | tal de Exempla QR Code    | ares: 5<br>Novo! |               |                               |
|                                                                                                    | Disponível no acervo: 5                                                                                      | - Emprestado: 0                      |                         |                       |                               |                           |                  |               |                               |
| A± Refinar sua busca Resultados 44 Cesta<br>A± Sistema de banco d                                                                                                    | Vol./Tomo/Parte<br>/Número                                                                                   | Tipo de<br>empréstimo                | Localização             | Data de<br>empréstimo | Data de devolução<br>prevista | Exemplar                  | Coleção          |               |                               |
| Unidade de Informação                                                                                                    | ex. 1                                                                                                    | Consulta local                       | Disponível no<br>acervo |                       |                               | 1008974                   |                  |               |                               |
| Inconfidentes(2) Número de chama<br>Biblioteca Campus<br>Machado(1) Titulo uniforme ou ca                                                                                                    | ex. 2                                                                                                    | Normal                               | Disponível no<br>acervo |                       |                               | 1008975                   |                  |               |                               |
| Riblioteca Campus<br>Muzambinhe(1)                                                                                                    | ex. 3                                                                                                    | Normal                               | Disponível no<br>acervo |                       |                               | 1008976                   |                  |               |                               |
| Biblioteca Campus<br>Passos(1)<br>Biblioteca Campus Poros de                                                                                                    | ex. 4                                                                                                    | Normal                               | Disponível no<br>acervo |                       |                               | 1008977                   |                  |               |                               |
| Caldas(1) 2.  Sistema de Banco d                                                                                                    | 0a ex. 5                                                                                                    | Normal                               | Disponível no<br>acervo |                       |                               | 1008978                   |                  |               |                               |
| Tipo de obra<br>Livros(4) SILBERSCHATZ, Abrah<br>Livros(4) - Título uniforme ou o                                                                                                    | <ul> <li>» Biblioteca Camp</li> <li>» Número de chamac</li> </ul>                                            | ous Passos<br>da: <b>005.74 s5</b> 7 | 76s 2012                |                       | Tota                          | al de Exemplar<br>QR Code | es: 12<br>Novo!  | 3-5 (broch.). |                               |
| Data de publicação<br>2012(2)<br>2011(1)<br>1999(1)                                                                                                    | Veja também Terva                                                                                            | ares   Localizaçã                    | 0   Referência   M      | larc Reserva          |                               |                           |                  |               | <b>2 1 1 1 1 1 1 1 1 1 1</b>  |
| s.  Somente com Somente com So | THE, Shamkant B. Siste <u>ma de b</u>                                                                        | anco de dados. 6                     | ed. São Paulo: Pears    | on Addison-Wesley 2   | 2011, 788 p. ISBN 97885       | 7936855.                  |                  |               |                               |

#### A tela informa a localização do material, data de empréstimo e data da devolução.

| (+)  | 🛞 biblioteca.ifsuldeminas.edu.br/bib | olioteca | /index.php              |                          |                                                                |                                       |                         |                        |                               | ⊽ ⊄                                | <b>Q</b> Pesquisar | ★ 🔒 🖡 🅱 😕                                      |
|------|--------------------------------------|----------|-------------------------|--------------------------|----------------------------------------------------------------|---------------------------------------|-------------------------|------------------------|-------------------------------|------------------------------------|--------------------|------------------------------------------------|
| 8 Gn | nail 省 ::: Sistema Pergamum 🚺        | Bibliote | eca Nacional 省 Página d | o aluno 👫 Tela inicial 📽 | Portal Pergamum - Ge                                           |                                       |                         |                        |                               |                                    |                    |                                                |
|      |                                      |          |                         |                          |                                                                |                                       |                         |                        |                               |                                    |                    | sugestões, etc   Sugestões para aquisição   Aj |
|      | IFSULDEMINAS                         |          |                         |                          |                                                                |                                       |                         |                        |                               |                                    |                    | ₽ Login                                        |
|      | Pesquisa Geral                       |          |                         |                          |                                                                |                                       |                         |                        |                               |                                    | ^                  | Selecione outras pesquisas 🔻                   |
|      |                                      |          |                         |                          | <ul> <li>» Biblioteca Car</li> <li>» Número de char</li> </ul> | npus Passos<br>Iada: <b>005.74 S5</b> | 765 2012                |                        | Total                         | de Exemplares: 12<br>QR Code Novo! |                    |                                                |
|      | +++ Abrir mais opções de co          |          |                         |                          | Disponível no acervo:                                          | 11 - Emprestado: 1                    |                         |                        |                               |                                    |                    |                                                |
|      |                                      |          |                         |                          | Vol./Tomo/Parte<br>/Número                                     | Tipo de<br>empréstimo                 | Localização             | Data de<br>empréstimo  | Data de devolução<br>prevista | Exemplar Coleção                   |                    | Adicionar à cesta:                             |
|      |                                      |          |                         |                          | ex. 1                                                          | Consulta local                        | Disponível no<br>acervo |                        |                               | 5002293                            |                    | Todos   Esta página                            |
|      |                                      |          |                         |                          | ex. 2                                                          | Emprestado                            | Emprestado              | 12/06/2015<br>16:50:00 | 26/06/2015 00:00:00           | 5002294                            |                    |                                                |
|      |                                      |          |                         | Sistema de banco d       | ex. 3                                                          | Normal                                | Disponível no<br>acervo |                        |                               | 5002295                            | E                  |                                                |
|      |                                      |          |                         | Número de chamai a       | ex. 4                                                          | Normal                                | Disponível no<br>acervo |                        |                               | 5002296                            |                    |                                                |
|      |                                      |          |                         | —Título uniforme ou o    | ex. 5                                                          | Normal                                | Disponível no<br>acervo |                        |                               | 5002297                            |                    |                                                |
|      |                                      |          |                         | Exemplares   Refe        | ex. 6                                                          | Normal                                | Disponível no<br>acervo |                        |                               | 5002298                            |                    | Acervo:                                        |
|      |                                      |          |                         | Sistema de Banco d       | ex. 7                                                          | Normal                                | Disponível no<br>acervo |                        |                               | 5002299                            |                    |                                                |
|      |                                      |          |                         | SILBERSCHATZ, Abrah      | ex. 8                                                          | Normal                                | Disponível no<br>acervo |                        |                               | 16103                              | 3-5 (broch.).      |                                                |
|      |                                      |          |                         | Número de chama          | ex. 9                                                          | Normal                                | Disponível no<br>acervo |                        |                               | 16104                              |                    |                                                |
|      |                                      |          |                         | -Titulo uniforme ou o    |                                                                | Em                                    | Disponível no           |                        |                               | A.S.A.D.E.                         | •                  |                                                |

## Referência do título para inclusão na lista de trabalhos acadêmicos

| 🗲 🛞 biblioteca.ifsuldeminas.edu                                                                                                    | <b>ı.br</b> /biblioteca/index.php |                                                                                                    | ⊽ C'            | Q. Pesquisar                | ★ 自 ↓ 余 😕 Ξ                                              |
|----------------------------------------------------------------------------------------------------|-----------------------------------|----------------------------------------------------------------------------------------------------|-----------------|-----------------------------|----------------------------------------------------------|
| 🗴 Gmail 省 ::: Sistema Pergamum                                                                                                    | 🚺 Biblioteca Nacional 省 Página    | lo aluno 📕 Tela inicial 鸀 Portal Pergamum - Ge                                                                                                    |                 |                             |                                                          |
| IFSULDEMINAS                                                                                                    | i                                 |                                                                                                    |                 | Meu Pergamum   Elogios,     | sugestões, etc   Sugestões para aquisição   Aj Fechar(X) |
| Pesquisa Geral                                                                                                    |                                   | Referência                                                                                                    |                 |                             | Selecione outras pesquisas 💌                             |
|                                                                                                    |                                   | » Sistema de banco de dados / 2012                                                                                                    |                 |                             |                                                          |
| Abrir mais opçoe                                                                                                    |                                   | SILBERSCHATZ, Abraham; KORTH, Henry F; SUDARSHAN, S. <b>Sistema de banco de dados.</b> Rio de Janeiro: Elsevier, 20<br>ISBN 978-85-352-4535-6 (broch.).                                                                                                    | 112. xl, 861 p. |                             |                                                          |
| "sistema de banco de dad                                                                                                    |                                   |                                                                                                    |                 |                             |                                                          |
| At Unidade de Informaçã<br>Biblioteca Campus                                                                                                    | Resultados "4" Cesta<br>1.        | Sistema de banco de idados / 2012 ( Livros )<br>SILBERSCHATZ, Abrah Im NORTH, Henry F. SUEARSHAM, S. Sistemit de tanco de dados. Rio de Janeiro: Elsevier 2012, d. 851 p. ISBN 978-85-35                                                                        |                 |                             |                                                          |
| Inconfidentes(2)     Riblioteca Campus     Machado(1)     Riblioteca Campus     Muzambinho(1)     Biblioteca Campus     Passos(1)     Riblioteca Campus     Passos(1) | 4                                 | Número de chama ex 005.74.5576s 2012         — Titulo uniforme ou or pinel Deltabase system concepts         Exemplares   Reference   Itaro   Reserve                                                                                                    |                 |                             |                                                          |
|                                                                                                    |                                   | Sistema de Banco di Dados - B. ed. / 1999 - (Livros.)                                                                                                    |                 |                             |                                                          |
|                                                                                                    |                                   | SILBERSCHATZ, Abran en KORTH, Henrick SUGARSHaft, S. Stelema de Bailco de Dados, 2º ed. São Paulo: Pedréon Merron Books, 1990 vol. 178<br>Número de chama: a: 005.74 55765 1999 - 3, ed.<br>— <i>Titulo uniforme ou</i> organe: <i>Desabase system conceans</i> |                 | 316 () <b>3-5</b> (broch.). |                                                          |
|                                                                                                    | 3.                                | Exemplares   Referent Veja também serva<br>Dados do acervo   Exemplares   Localização   Referência   Marc   Reserva<br>Sistema de banco de                                                                                                    |                 |                             |                                                          |

# Outras opções de consulta

| 🗲 🛞 biblioteca.ifsuldeminas.edu.br/biblioteca/index.php                                                                                                    |                                                                       | ⊽ C Q. Pesquisar                     | ★ 自 ↓ 佘 ⊝ 目                            |
|----------------------------------------------------------------------------------------------------|-----------------------------------------------------------------------|--------------------------------------|----------------------------------------|
| 😵 Gmail 📽 ::: Sistema Pergamum 🚺 Biblioteca Nacional 📽 Página do aluno 躇 Tela inicial 📽 Por                                                                                                    | tal Pergamum - Ge                                                     |                                      |                                        |
| IFSULDEMINAS                                                                                                    |                                                                       | Meu Pergamum   Elogios, sugestões, ( | etc   Sugestões para aquisição   Ajuda |
| Pesquisa Geral                                                                                                    |                                                                       |                                      | Selecione outras pesquisas             |
| Digite o termo para a pesquisa                                                                                                    | Pesquisar Limpar                                                      |                                      |                                        |
| Palavra        Índice     Ordenação: Título     Título                                                                                                    |                                                                       | Unidade de Informação: Toda          | 5                                      |
| Buscar por:     Titulo     Ano de publicação       Registros por página:     20 •     Código de acervo       Idioma     Descrição física       Oclassificação     Classificação       Referência     Referência |                                                                       | Tipo de obra: Toda                   | 5                                      |
|                                                                                                    | SEJA REW-AINDO:                                                       |                                      |                                        |
|                                                                                                    | <b>NOVO SISTEMA DO IFSULDEMINAS</b>                                   |                                      |                                        |
| Pergamum Rede Rede                                                                                                    | Minha<br>Biblioteca                                                   |                                      | Тор                                    |
|                                                                                                    | Idiomas: Català   English   Español   Français   Italiano   Português |                                      |                                        |
| © 2000 - 2014. Pergamum. Todos os direitos reservados.                                                                                                    | O.» Pergamum Mobile                                                   |                                      | Utilize um desses navegadores: 🌍 🕹 🔇   |

# O sistema permite outros tipos de pesquisa

| 4        | 🛞 biblioteca.ifsuldeminas.edu.br/biblioteca/pesquisa_ | avancada.php                                                             |                                                     | ∀ C Q Pesquisar                        | ☆ 自 ↓ 俞 ❷ Ξ                                                                                            |
|----------|-------------------------------------------------------|--------------------------------------------------------------------------|-----------------------------------------------------|----------------------------------------|----------------------------------------------------------------------------------------------------|
| 3 Gr     | mail 🔐 ::: Sistema Pergamum ᠶ Biblioteca Nacion       | al 📽 Página do aluno <mark> F</mark> Tela inicial 📽 Portal Pergamum - Ge |                                                     |                                        |                                                                                                    |
|          | IFSULDEMINAS                                          |                                                                          |                                                     | Meu Pergamum   Elogios, sugestões, etc | Sugestões para aquisição   Ajuda<br>■ Login                                                            |
|          | Pesquisa Avançada                                     |                                                                          |                                                     |                                        | Selecione outras pesquisas                                                                             |
|          | Título   Título                                       | Oigite o termo para a pesquisa                                           |                                                     |                                        | Pesquisa Geran<br>Pesquisa Avançada<br>Autoridades<br>Multimeios/Periódicos<br>Pesquisa Acessibilidade |
| Heu      | Título                                                | 9                                                                        | Pesquisar Limpar                                    |                                        |                                                                                                    |
| <b>^</b> | +++ Abrir mais opções de consulta                     |                                                                          |                                                     |                                        | J                                                                                                    |
| <b>^</b> |                                                       | NOVO SIST                                                                | TEMA DO IFSULDEMINAS                                |                                        |                                                                                                    |
|          |                                                       |                                                                          |                                                     |                                        |                                                                                                    |
|          |                                                       |                                                                          |                                                     |                                        |                                                                                                    |
| •        | Pergamum ergamum                                      | VICAP<br>Handia Constitution<br>Minha<br>Biblioteca<br>Const             |                                                     |                                        | Торо                                                                                                   |
|          |                                                       | Idiomas: <u>Català</u>   <u>E</u>                                        | English   Español   Français   Italiano   Português |                                        |                                                                                                    |
| © 20     | 00 - 2014. Pergamum. Todos os direitos reservados.    | O <sub>»</sub> Pergamum Mobile                                           |                                                     |                                        | Utilize um desses navegadores: 🎯 🔮 🤤                                                                   |

# Pesquisa Avançada com o auxílio dos operadores booleanos

| •       | 🛞 biblioteca.ifsuldeminas.edu.br/biblioteca/pesquisa_avancada.php                                            | V C Q Pesquisar                                                                                                    |  |  |  |  |  |  |  |  |  |
|---------|----------------------------------------------------------------------------------------------------|----------------------------------------------------------------------------------------------------|--|--|--|--|--|--|--|--|--|
| 8 Gi    | Gmail 🗳 ::: Sistema Pergamum 🚺 Biblioteca Nacional 📽 Página do aluno 🚏 Tela inicial 📽 Portal Pergamum - Ge   |                                                                                                    |  |  |  |  |  |  |  |  |  |
| Mer Sea | IFSULDEMINAS Pesquisa Avançada Titulo  Digite o termo para a pesquisa Titulo  Digite o termo para a pesquisa | Meu Pergamum       Elogios, sugestões, etc       Sugestões para aquisição       Ajuda         Image: Income outras pesquisas       Image: Income outras pesquisas       Image: Income outras pesquisas         Image: Income outras pesquisas       Image: Income outras pesquisas       Image: Income outras pesquisas         Image: Income outras pesquisas       Image: Income outras pesquisas       Image: Income outras pesquisas         Image: Income outras pesquisas       Image: Income outras pesquisas       Image: Income outras pesquisas |  |  |  |  |  |  |  |  |  |
| ٨       | <b>+T</b> + Abrir mais oppões de consulta                                                                    | Próximo                                                                                                    |  |  |  |  |  |  |  |  |  |
| A±      | SEJA I                                                                                                    | BEM-VINDO!                                                                                                    |  |  |  |  |  |  |  |  |  |
| •       | NOVO SISTEMA                                                                                                 | DO IFSULDEMINAS                                                                                                    |  |  |  |  |  |  |  |  |  |
|         | Afin La                                                                                                    |                                                                                                    |  |  |  |  |  |  |  |  |  |
| -       | Pergamum Wew Rede Pergamum VICAP                                                                             | Τοι                                                                                                    |  |  |  |  |  |  |  |  |  |
|         | <b>Idiomas:</b> <u>Català</u>   <u>English</u>   <u>Espa</u>                                                 | añol   Français   <u>Italiano</u>   <b>Português</b>                                                                                                    |  |  |  |  |  |  |  |  |  |
| © 20    | 00 - 2014. Pergamum. Todos os direitos reservados.                                                           | Utilize um desses navegadores: 🌀 🥹 /                                                                                                    |  |  |  |  |  |  |  |  |  |

## Você poderá montar sua lista de materiais consultados através da aba Cesta

| Pesquisa Avançad                                                                                                    |                                                                                                    | Selecione outras pesquisas 💌             |
|----------------------------------------------------------------------------------------------------|----------------------------------------------------------------------------------------------------|------------------------------------------|
| Título •<br>Autor •<br>Título •                                                                                                    | A Sistema de banco de dados   SILBERSCHATZ     Pesquisar   Limpar                                                                                                    |                                          |
| Refinar sua husca                                                                                                    | Resultados "2"                                                                                                    | Adicionar à cesta<br>Todos   Esta página |
| Unidade de Informação<br>Biblioteca Campus<br>Inconfidentes(2)<br>Biblioteca Campus<br>Muzambinho(1)<br>Biblioteca Campus<br>Passos(1) | 1. Image: Constraint of the state of the state of th |                                          |
| Biblioteca Câmpus Pouso<br>Alegre(1)<br>Tipo de obra<br>Livros(2)                                                                      | 2. Image: Referência       Marc       Reserva         3. Image: Referência       Marc       Reserva         3. Image: Referência       Marc <td< td=""><td></td></td<>                                                                                                    |                                          |
| Data de publicação<br>2012(1)<br>1999(1)                                                                                               | Título uniforme ou original: Database system concepts      Exemplares   Referência   Marc   Reserva                                                                                                    | <b>2</b> M 59                            |
| Somente com<br>Capa(2)                                                                                                    | Faça a seleção dos itens a serem enviados para a Cesta.                                                                                                    |                                          |

Os materiais selecionados podem ser enviados por e-mail ou salvos em sua própria Cesta. Para salvar na <u>Cesta permanente</u>, você deverá estar logado ao sistema.

| IFSULDEMINAS                                                                                                    |                                                                                                    |                                                                                        |                                                                                           |                                                                                                    |                    | 🔒 Jussara Oliveira da Co | osta - (X) Logout |
|----------------------------------------------------------------------------------------------------|----------------------------------------------------------------------------------------------------|----------------------------------------------------------------------------------------|-------------------------------------------------------------------------------------------|----------------------------------------------------------------------------------------------------|--------------------|--------------------------|-------------------|
| Pesquisa Avançada<br>Título •<br>Título •<br>Título •<br>+++ Abrir mais opções de con                                                                                                    | sulta                                                                                                    | )S                                                                                     |                                                                                           | Pesquisar Limp                                                                                       | ar                 | Selecione                | outras pesquisas  |
| Refinar sua busca    Unidade de Informação   Biblioteca Campus   Inconfidentes(2)   Biblioteca Campus   Machado(1)   Biblioteca Campus   Muzambinho(1)   Biblioteca Campus   Passos(1)   Biblioteca Campus Poços de   Caldas(1)   +mais | Resultados "4" Cesta<br>Formato da lista<br>Referência<br>Dados do acervo<br>Marc                                                                                                 | Enviar lista para:<br>Tela Cesta Permanente Mostrar                                    | ENVIAR EMAIL:         Para:         Para:         Ex::         Assunto:         Mensagem: | enviar mais de um email por favor utilize o separador ","<br>usuario@pergamum.com;outro@pergamum.com |                    |                          |                   |
| Livros(4)<br>Data de publicação<br>2012(2)<br>2011(1)<br>1999(1)                                                                                                    | <ul> <li>Marcar todos Limpar cesta</li> <li>1. V Sistema de banco de dados / 2012 -</li> <li>(X) SILBERSCHATZ, Abraham; KORTH, Henry<br/>Número de chamada: 005.74 S57</li> </ul> | (Livros)<br>F; SUDARSHAN, S. Sistema de banco de d<br>65 2012                          | lados. Rio de Janeiro: Else                                                               | vier, 2012. xl, 861 p. ISBN 978-85-352-4535-6 (broch.).                                              |                    |                          | 6441              |
| Somente com<br>Capa(4)                                                                                                    | <ul> <li>2. V Sistema de Banco de Dados - 3. ed.</li> <li>(x) SILBERSCHATZ, Abraham; KORTH, Henry<br/>Número de chamada: 005.74 S57</li> </ul>                                    | / 1999 - (Livros)<br>F; SUDARSHAN, S. Sistema de Banco de E<br><b>65 1999 - 3. ed.</b> | Dados. 3. ed. São Paulo: Pe                                                               | earson Makron Books, 1999. xxii, 778 p. ISBN 978-85-34                                               | 6-1073-5 (broch.). |                          | 59                |

## Como realizar o seu Login:

| 🗲 🛞 biblioteca.ifsuldeminas.edu.br/biblioteca/index.php                                                      | ⊽ C Q P | Pesquisar 📩 🗎                                                  | <b>↓ ☆ 9</b> :  |
|----------------------------------------------------------------------------------------------------|---------|----------------------------------------------------------------|-----------------|
| 🕺 Gmail 🔐 ::: Sistema Pergamum 🚺 Biblioteca Nacional 📽 Página do aluno 🚏 Tela inicial 📽 Portal Pergamum - Ge |         |                                                                |                 |
|                                                                                                    |         | Meu Pergamum   Elogios, sugestões, etc   Sugestões para aquisi | jão   Ajuda     |
| IFSULDEMINAS                                                                                                 |         |                                                                | Login           |
| Pesquisa Geral                                                                                               |         | Selecione ou                                                   | ras pesquisas 🔻 |
| Poigite o termo para a pesquisa     Pesquisar     Limpar                                                     |         |                                                                |                 |
| +++ Abrir mais opções de consulta                                                                            |         |                                                                |                 |

## Digitar: Código de usuário e Senha

| O biblioteca.ifsuldeminas.edu.br/biblioteca/index.php                                                        |                                                                 | ⊽ C <sup>e</sup> Q Pesquisar |                   | ★ 自 ↓                                  | Â    |
|----------------------------------------------------------------------------------------------------|-----------------------------------------------------------------|------------------------------|-------------------|----------------------------------------|------|
| 🔰 Gmail 🐩 ::: Sistema Pergamum 🚺 Biblioteca Nacional 💐 Página do aluno 👫 Tela inicial 💐 Portal Pergamum - Ge |                                                                 |                              |                   |                                        |      |
|                                                                                                    |                                                                 | Meu Pergamun                 | n   Elogios, suge | estões, etc   Sugestões para aquisição | Ajud |
| IFSULDEMINAS                                                                                                 |                                                                 |                              |                   | LOGIN no Pergamum                      | ×    |
| Pesquisa Geral                                                                                               | Digitar: Código de usuário e senha, o mesmo<br>Clicar em Login. | o cadastrado na Bibloteca.   | RA                | CÓDIGO:                                |      |
| O Digite o termo para a pesquisa         Pesquisar                                                           | Limpar                                                          |                              |                   | Senha:                                 |      |

Após fazer o Login, seu nome será visualizado do lado superior direito da tela. Para sair do sistema clicar em Logout.

| Example State Stat | v C Q Pesquisar ♠ ♠ ♦ ♦ ♦ ♥                                               |
|----------------------------------------------------------------------------------------------------|---------------------------------------------------------------------------|
| 🗴 Gmail 🔐 ::: Sistema Pergamum 🚺 Biblioteca Nacional 🔐 Página do aluno 🕌 Tela inicial 🔐 Portal Pergamum - Ge                                                                                                    |                                                                           |
|                                                                                                    | Meu Pergamum   Elogios, sugestões, etc   Sugestões para aquisição   Ajuda |
| IFSULDEMINAS                                                                                                    | ☐ Jussara Oliveira da Costa - (X) Logout                                  |
| Pesquisa Geral                                                                                                    | Selecione outras pesquisas                                                |
| Q Pesquisar Limpar                                                                                                    |                                                                           |